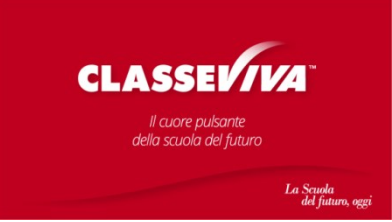

## Procedura guidata per la generazione delle credenziali per accedere al Registro Elettronico Classeviva - Spaggiari

Il genitore riceverà al proprio indirizzo di posta elettronica una mail dall'indirizzo **noreply auth@spaggiari.eu** avente come oggetto "Impostazione password".

| npostazione password |                                                                                                    |   |
|----------------------|----------------------------------------------------------------------------------------------------|---|
|                      | La Scuola del futuro, oggi                                                                                                    | Ð |
|                      | IMPOSTAZIONE DELLA PASSWORD DI CLASSEVIVA                                                                                                    |   |
|                      | IMPORTANTEI Non rispondere a questo messaggio: è stato inviato da un sistema<br>automatico. Eventuali risposte a questa email non verranno gestite.                                                                                                    |   |
|                      | Gentile genitore di l<br>l'Ente:                                                                                                    |   |
|                      | la invita ad impostare la password per accedere a CLASSEVIVA                                                                                                    |   |
|                      | Per impostare la password del Suo account personale dovrà cliccare il seguente link:<br>Impostazione della password - Account CLASSEVIVA                                                                                                    |   |
|                      | Per motivi di sicurezza il link sarà valido fino a più valida e verrà automaticamente cancellata.                                                                                                    |   |
|                      | La invitiamo a scegliere password di almeno 10 caratteri comprensivi di numeri, lettere<br>maiuscole/minuscole e caratteri speciali (ad esempio: @ # 1 ? \$ = * -) al fine di prevenire<br>problematiche legate all'accesso illecito e/o alla diffusione di dati personal/particolari.       |   |
|                      | Cordiali saluti                                                                                                    |   |
|                      | Gruppo Spaggiari Parma S.p.A.                                                                                                    |   |
|                      | Per qualsiasi ulteriore informazione in mento al tratamento dei propri dazi personali condotto all'interno dell'applicazione web.                                                                                                    |   |
|                      | r vorme gvogeno menazog dovra mogeni al i robane dei trazamento, da mendenti quale il propio attorito soliatob di<br>riferimenti<br>Gruppo Spaggiari Rama S.p.A. opera quale Responsabile dei tratamento formalmente designato ai sensi dell'art. 28 dei GDRR<br>dall'Tobane dei tratamento. |   |

CLICCARE SUL LINK <u>ENTRO IL TERMINE</u> INDICATO PER IMPOSTARE LA PASSWORD. CLICCANDO SUL LINK CONTENUTO NELLA MAIL, APPARE UNA SCHERMATA IN CUI E' CHIESTO DI IMPOSTARE LA PASSWORD

Cliccare su "Impostazione della password – Account CLASSEVIVA". Si aprirà la seguenteschermata:

| Impostazio La tua sicurezza è la no Per noi di Gruppo Spaggi una priorità. Personalizza ora la tua pa Rispetta i requisiti p Ricorda: la passwor piattaforme dell'eco: Ripeti la nuova pass Spunta la casella "Ni Conferma l'operazio Inserire una nuova passwor Ripeti la nuova password Ripeti la nuova password | stra priorità!      iari garantire un accesso sempre sicuro alle piattaforme è      issword d'accesso a Classevival Come fare?     er una nuova password sicura che trovi nel box in fondo;     rd deve essere diversa da quella usata in precedenza sulle     sistema Spaggiari e su altri siti;     ivord nel campo sottostante;     lon sono un robot";     me.      ford che     ti a destra: |  |
|----------------------------------------------------------------------------------------------------|----------------------------------------------------------------------------------------------------|--|
| Non sono un robot                                                                                                    | Contenere un simbolo                                                                                                    |  |

## IMPOSTARE LA PASSWORD RISPETTANDO I CRITERI E RIPETERLA NELLA CASELLA SOTTOSTANTE

| GRUPPO SPAGGIARI PARMA<br>Un futuro ricco di esperienza                                                                                                    |                                                                                                    |                                                                                                    | Esci |
|----------------------------------------------------------------------------------------------------|----------------------------------------------------------------------------------------------------|----------------------------------------------------------------------------------------------------|------|
| Impostazio                                                                                                    | one passw                                                                                                  | vord per il genitore di                                                                                                    |      |
| La tua sicurezza è la n                                                                                                    | ostra priorità!                                                                                            |                                                                                                    |      |
| Per noi di Gruppo Spago<br>una priorità.                                                                                                    | giari garantire un                                                                                         | accesso sempre sicuro alle piattaforme è                                                                                                    |      |
| Personalizza ora la tua p                                                                                                    | assword d'access                                                                                           | o a Classeviva! Come fare?                                                                                                    |      |
| <ul> <li>Rispetta i requisiti j</li> <li>Ricorda: la passwo<br/>piattaforme dell'ec</li> <li>Ripeti la nuova pas</li> <li>Spunta la casella "l</li> <li>Conferma l'operazio</li> </ul> | per una nuova pas<br>ord deve essere di<br>osistema Spaggia<br>sword nel campo<br>Non sono un robo<br>one. | sword sicura che trovi nel box in fondo;<br>versa da quella usata in precedenza sulle<br>ri e su altri siti;<br>sottostante;<br>f <sup>*</sup> ; |      |
| Inserire una nuova passi<br>soddisfi i requisiti elenca                                                                                                    | word che<br>ati a destra:                                                                                  | Requisiti nuova password:<br>✓ Lunghezza minima di 10 caratteri                                                                                  |      |
|                                                                                                    |                                                                                                    | <ul> <li>Contenere almeno una lettera<br/>maiuscola</li> </ul>                                                                                   |      |
|                                                                                                    | 0                                                                                                    | <ul> <li>Contenere almeno una lettera<br/>minuscola</li> <li>Contenere un numero</li> </ul>                                                      |      |
| Von sono un robot                                                                                                    | reCAPTCHA<br>Privacy - Termini                                                                             | Contenere un simbolo                                                                                                    |      |
|                                                                                                    | Aggiorna                                                                                                   | password                                                                                                    |      |

DOPO AVER IMPOSTATO E CONFERMATO LA PASSWORD, CLICCARESUL QUADRATO «NON SONO UN ROBOT» E POI SUL PULSANTE «AGGIORNA PASSWORD

UNA VOLTA IMPOSTATA LA PASSWORD, IL SISTEMA MOSTRA UNA SCHERMATA DI CONFERMA E RIPORTA IL CODICE CON IL NOME UTENTE

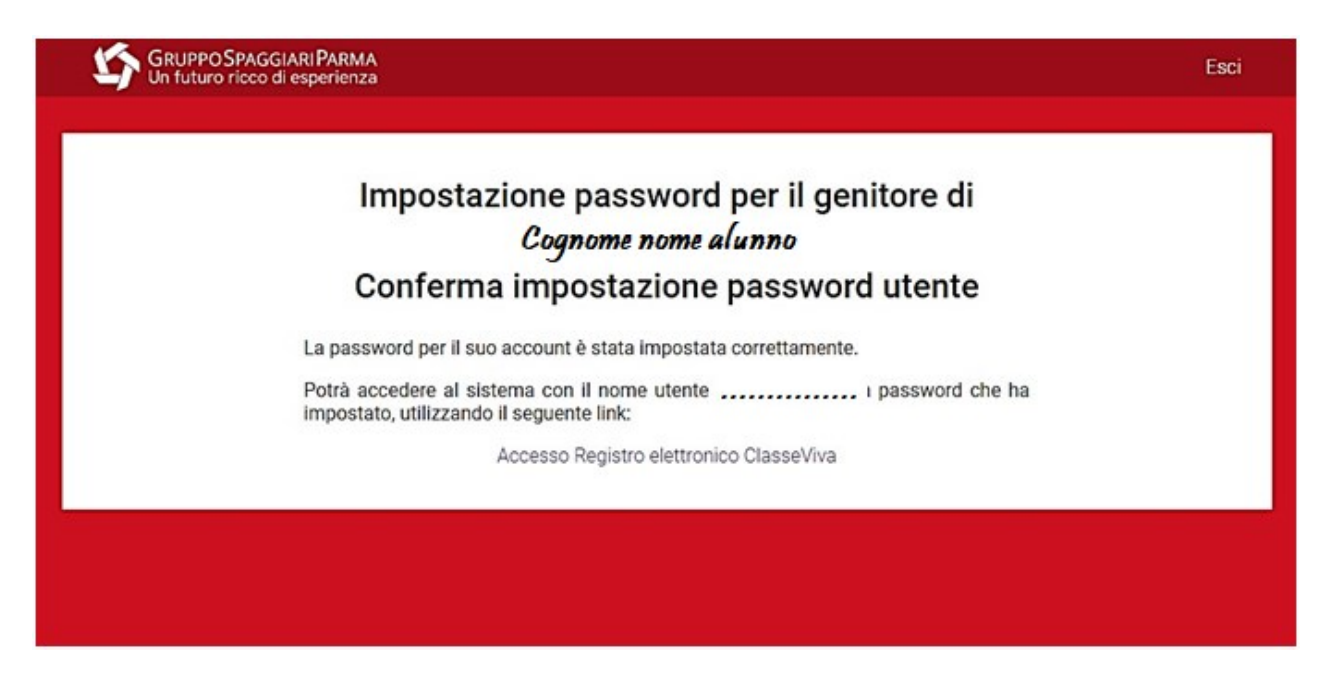

E' NECESSARIO PRENDERE NOTA DEL NOME UTENTE

Sull'indirizzo e-mail si riceverà la seguente comunicazione dal seguente indirizzo di posta elettronica <u>noreply auth@spaqqiari.eu</u> avente come oggetto "Impostazione password riuscita".

<u>Si chiede di stampare e/o salvare la mail riportante il nome utente e di annotare la password</u> <u>personale</u>

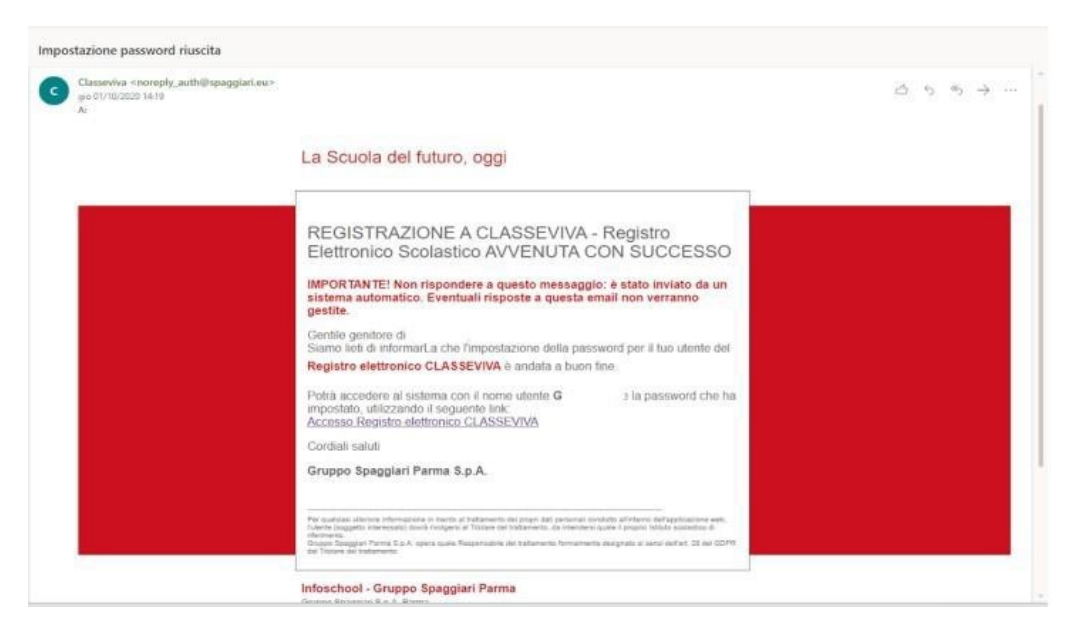

È POSSIBILE SUCCESSIVAMENTE CLICCARE SUL LINK PER ACCEDERE DIRETTAMENTE AL REGISTRO, OPPURE ENTRARE NEL REGISTRO TRAMITE IL PULSANTE CHE VERRA' INSERITO SUL SITO DELLA SCUOLA O AL LINK: <u>https://web.spaggiari.eu/home/app/default/login.php</u>

## **ACCESSO AL REGISTRO**

INSERIRE IL PROPRIO CODICE PERSONALE ANNOTATO N PRECEDENZA E INSERIRE LA PASSWORD IMPOSTATA

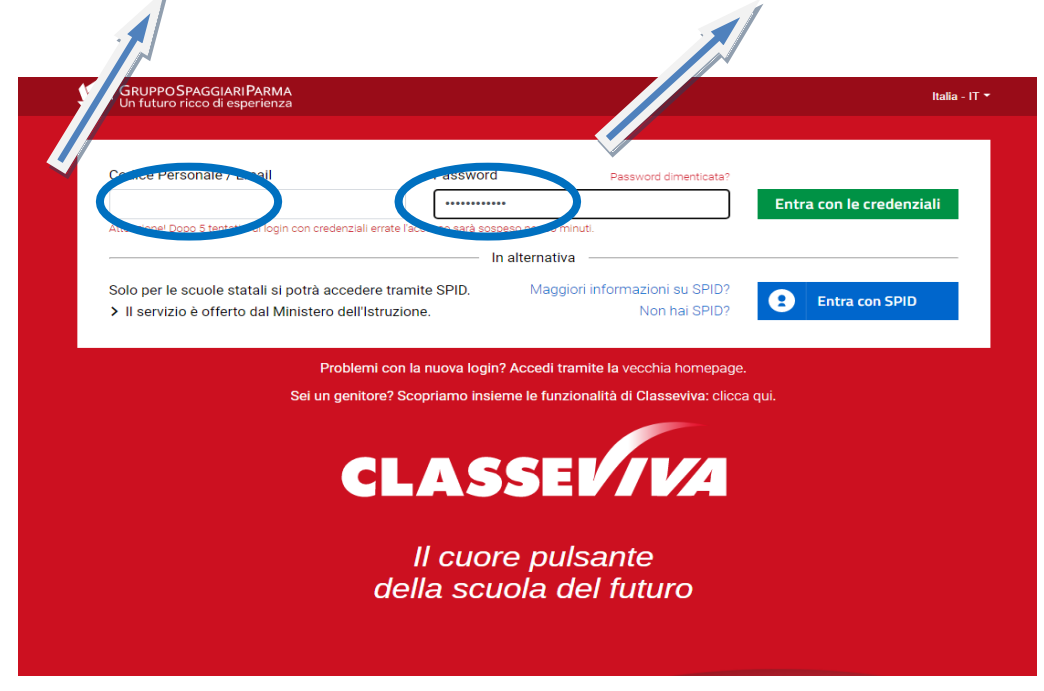

Sarà possibile successivamente, in via opzionale, utilizzare la propria mail, solo dopo averla convalidata all'interno del sistema, ferma sempre la possibilità di utilizzare il codice per l'accesso.

Una volta eseguito l'accesso si aprirà una finestra simile a questa:

| SCUOLATTIVA                   | l servizi per la famiglia                                                  | Esd      |
|-------------------------------|----------------------------------------------------------------------------|----------|
| vitrio accesso                | SEUGUA ELEMENTARE N. TOWARASED                                             | U        |
| 🦉 🏺 IMPORTANTEL Sistemi op    | erativi compatibili con le nostre APP. Fai click per maggiori informazioni |          |
| ANNO PRECEDENTE               | Val all'a.s. 2019/2020<br>Val all'ans precedente                           | <b>?</b> |
| OGGI<br>Oggi a scuola         | Cosa si è fatto oggi a scuola                                              | ?        |
| DIDATTICA                     | Materiale didattico                                                        | ?        |
| ASSENZE<br>Consulta ansenzo   | Le assenze di                                                              | 2        |
| LOTI<br>Consulta soli         | Controlla i voti di                                                        | 2        |
| COLLOQUI<br>Prevoluzione      | Prenota colloquio con docente                                              | ?        |
| SPORTELLO<br>Prepotazione     | Prenota attività di sportello                                              | 2        |
| LEZIONI<br>Anormati           | Argomenti svolti a lezione                                                 | ?        |
| AGENDA<br>Azenda della classe | Esercitazioni Compiti Appunti                                              | 2        |
| NOTE<br>Note ordere           | Note disciplinari e annotazioni                                            | <b>?</b> |
| BACHECA<br>Bacheca anime      | Consulta la bacheca                                                        | 2        |
| SCRUTINI<br>Esta              | Esito Scrutini                                                             | ?        |

Cliccando sull'icona in alto a destra (omino) comparirà la seguente schermata:

| SCUOLATTIVA Pr                                                                 | ofilo                                                                                                    |                                            |                     |         | Esci           |
|--------------------------------------------------------------------------------|----------------------------------------------------------------------------------------------------|--------------------------------------------|---------------------|---------|----------------|
| ultimo accesso:                                                                |                                                                                                    | SCUOLA ELEMENTAR                           | E N. TOMIVASEO      |         | 0              |
| TiBiDaBo                                                                       |                                                                                                    | Profilo                                    | Slovetta            | Mesaggi | Centro serviti |
|                                                                                |                                                                                                    |                                            |                     |         |                |
|                                                                                |                                                                                                    |                                            |                     |         |                |
|                                                                                |                                                                                                    |                                            |                     |         |                |
|                                                                                | denitore Istituto commissivo stati                                                                                                    |                                            |                     |         |                |
| Indirizzo email                                                                | denitore Stituto covinencivo stat                                                                                                    | ALE TOMMASSO - BUSD<br>nail personale      | Associa             |         |                |
| Indirizza email<br>Oppure utilizza I tuoi dati di                              | dimitore stituto convesenda sur<br>Inserisci qui il tuo indirizzo em                                                                                                    | ALE TOMAXISO THUSO                         | 0 Alcono<br>Associa |         |                |
| Indirizzo email<br>Oppure utilizza i tuoi dati di                              | demitore struto connectivo stat                                                                                                    | alen touriwised in Histo<br>nail personale | Associa             |         |                |
| Indirizzo email<br>O nta<br>Oppure utilizza i tuoi dati di<br>Inolizz messaggi | demitore stituto convesendo sua<br>Inserisci qui il tuo indirizzo em<br>fini in ini ini ini ini ini ini ini ini                                                                                                    | Alt TOMASSO - aust<br>nail personale       | Associa             |         |                |
| Indirizzo email<br>O nta<br>Oppure utilizza i tuoi dati di<br>Inolizz messaggi | demitore strutto conversence sur<br>Inserisci qui il tuo indirizzo em<br>Ini Interisci qui il tuo<br>Interisci qui il tuo<br>Interisci qui i | Alt TOMASSO - BUSD<br>half personale       | Associa             |         |                |

Inserendo un indirizzo e-mail e cliccando su "Associa", dopo aver flaggato la Privacy, si potrà provvedere autonomamente al recupero della password nel momento del bisogno.